### 申請ガイド

# 6. 有効期限内の登録証・携帯登録証再発行

目次に戻る

# 登録証、携帯登録証の再発行手続きの流れ

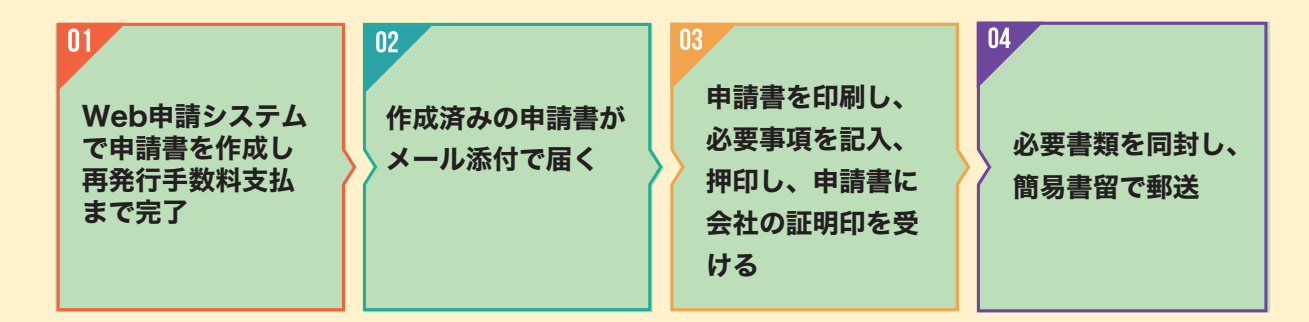

#### 業務廃止届出書のみ提出済みで、就職先が決定したときは

・新しい勤務先名にて登録手続き(登録証、携帯登録証の再発行)をする必要があります。

- ・「RCCM Web申請システム」から登録申請書を作成します。 【このガイド内、Web申請システム申請書作成ボタンより手続き可能です。】
- ・一度のボタン操作で、新しい勤務先名の申請書の作成、再発行手数料のお支払いまでが完了します。

#### 再発行手続きについて

- ・随時受け付けています。
- ・登録の手続きは、各月の1日(前月の15日から前月末までの営業日に届いた申請書が対象)及び15日 (当月の1日から14日までの営業日に届いた申請書が対象)に行います。
- ・登録証・携帯登録証は登録日から2週間程度で発送予定です。

#### 必要書類および再発行手数料について

#### ◎必要書類

書類の詳細については、それぞれの申請ガイド(赤字下線部分をクリックのこと)をご確認ください。

| 必要書類                       | 枚数           | 備考                                                                                                    |
|----------------------------|--------------|----------------------------------------------------------------------------------------------------|
| ① RCCM 登録申請書               | 1 部門につき<br>1 | Web 申請システムで作成してください。<br>※一度のボタン操作で、新しい勤務先名の登録手続きが可能です。<br>メール添付で、①の様式の PDF ファイルをお送りします。<br>印刷し、ご提出ください。<br>【このガイド内、Web申請システム申請書作成ボタンより手続き<br>可能です。】 |
| ②住民票                       | 1            | 申請前 <u>3ヶ月以内発行</u> の原本で、本人のみ、本籍地記載のもの<br>マイナンバー記載のないもの<br>※住所地以外の市区町村が発行する <u>広域交付住民票は、本籍地記</u><br>載が無いため不可                                         |
| ③登記されていないこ<br><u>との証明書</u> | 1            | 申請前 <u>3 ヶ月以内発行</u> の原本                                                                                                    |
| ④登録証用写真                    | 1 部門につき<br>2 |                                                                                                    |

<複数部門同時申請される方は②、③の書類については1通ずつで結構です。>

#### ◎再発行手数料ついて

登録証・携帯登録証の再発行申請時に、登録・再発行手数料として申請1部門に対し、所定の料金が 必要です。

所定の手数料は、Web申請で登録申請書作成の際、クレジットカード 又はコンビニでのお支払いとなります。

#### 登録証・携帯登録証再発行手数料

| 支払い方法     | カード払い  | コンビニ払い |
|-----------|--------|--------|
| 本体価格      | ¥5,250 | ¥5,250 |
| 消費税額(10%) | ¥525   | ¥525   |
| 手数料       |        | ¥240   |
| 支払総額      | ¥5,770 | ¥6,010 |

登録番号 T9-0100-0501-8714

※支払総額の1円単位の端数は切り捨てとする

#### 申請書類提出について

提 出 先:一般社団法人建設コンサルタンツ協会 RCCM 資格制度事務局

〒102-0075

東京都千代田区三番町1番地(KY 三番町ビル8F)

- 郵送の場合:上記住所宛に封筒(角2サイズ)に必要書類を同封の上、折り曲げずに簡易書留で 送付してください。
- 持参の場合:祝祭日を除く月曜日~金曜日9:00~17:00の間にお越しください。 (12:00~13:00は昼休みの為、受付しておりません。)

\*年末年始は、受付可能かを電話でご確認ください。(TEL:03-3221-8855)

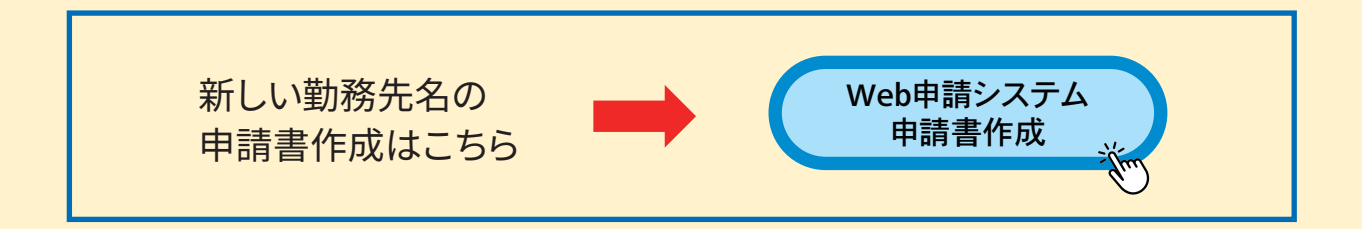

# Web申請システムの手続きについて

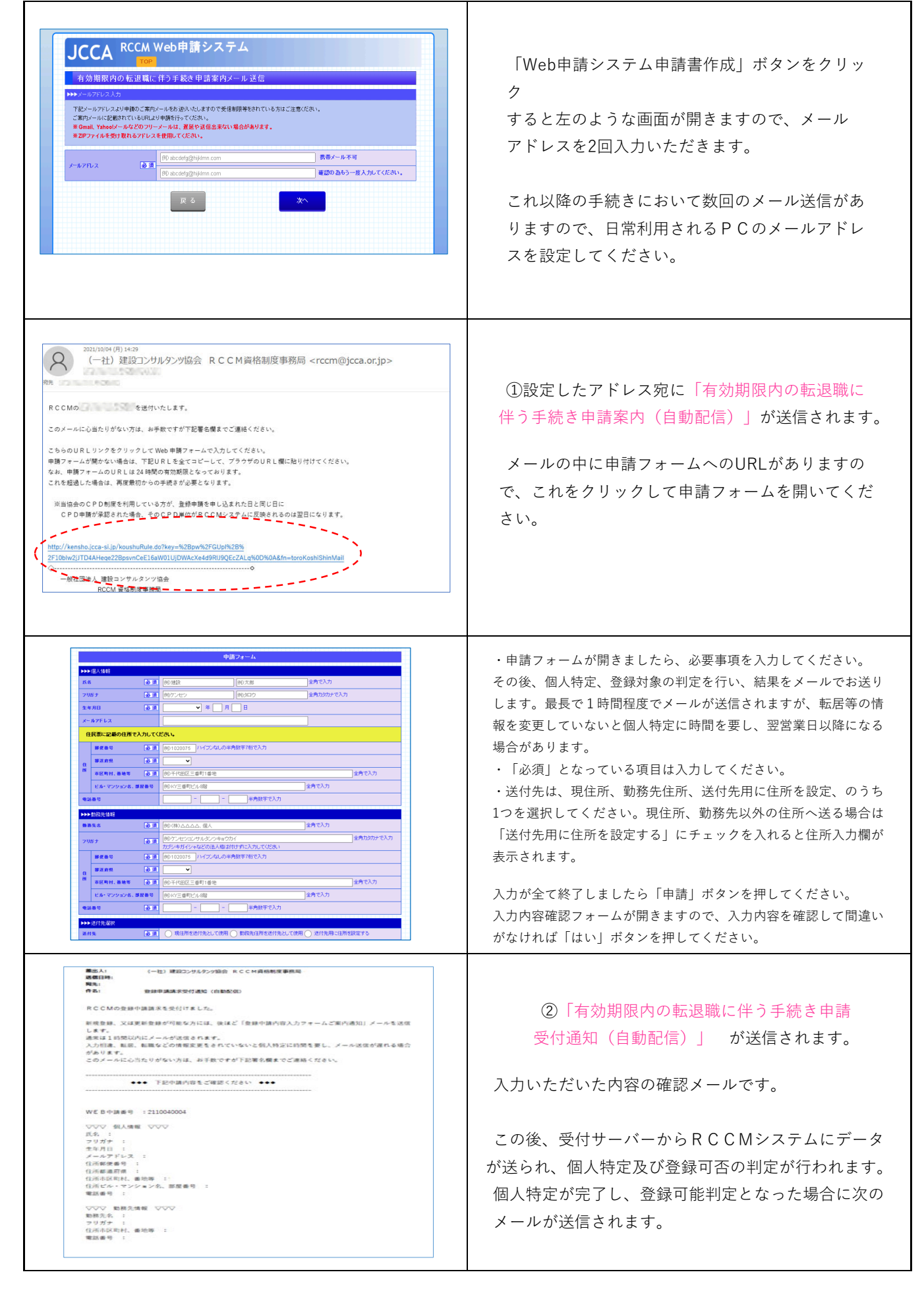

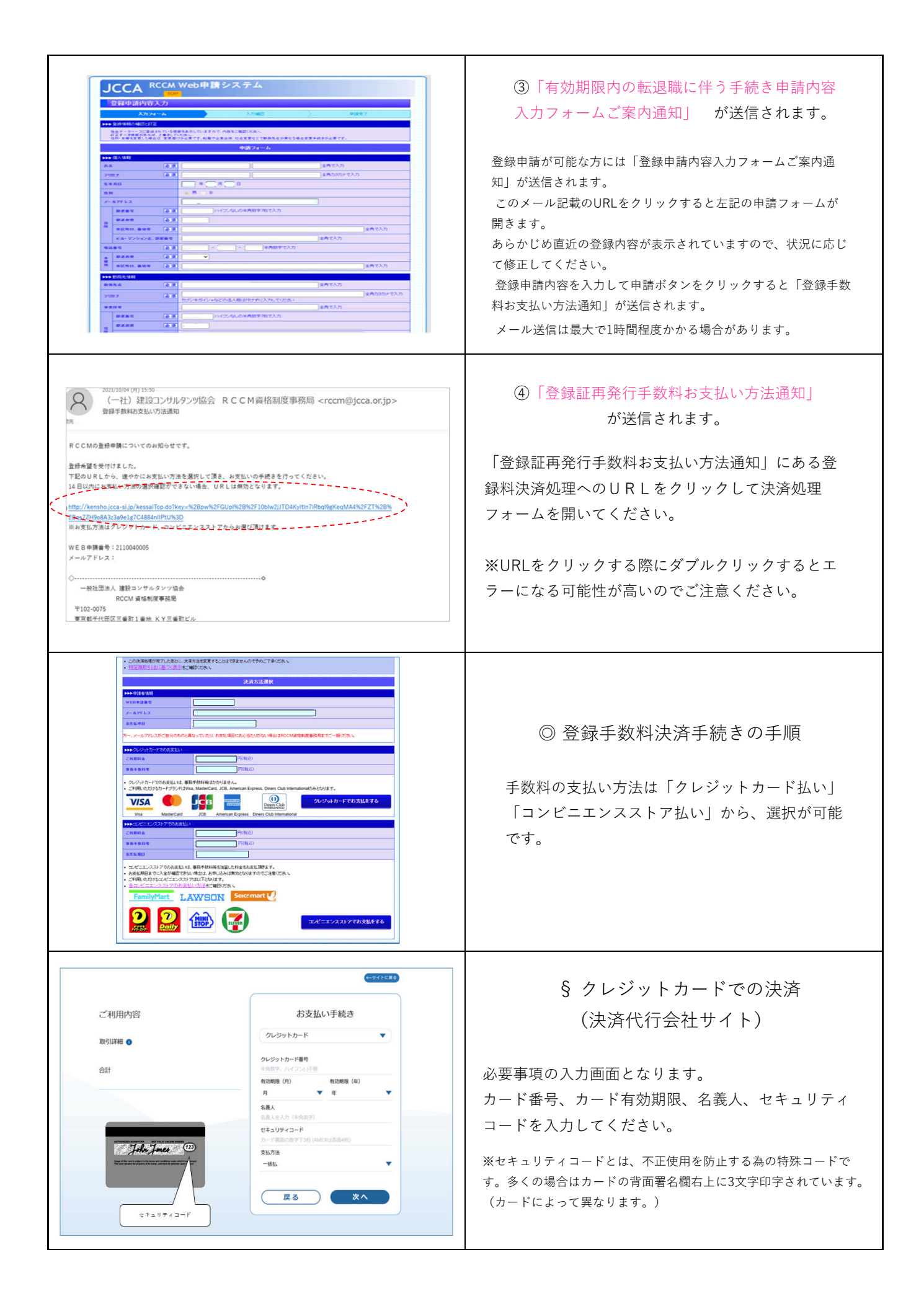

|                                                                                                    | クレジットカード払いのお手続きにおいて、認証<br>を求められた場合は入力画面の指示に従ってくだ<br>さい。<br>お支払いが正しく終わると完了画面になります。<br>以上でクレジットカードによる決済手続きが完了<br>しました。                                                                                                    |
|----------------------------------------------------------------------------------------------------|----------------------------------------------------------------------------------------------------|
| ご利用内容          ご利用内容       お支払い手続き         利用金額       ンビニ         利用金額       現化てくたない▼         放客       29分7 @         合計       エールアドレス (副長期)         人のアドレス (副長期)       医 る         人のアドレス (副長期)       医 る         人のアドレス (副長期)       医 る         人のアドレス (副長期)       医 る         人のアドレス (副長期)       医 る | <ul> <li>         ・         ・         ・</li></ul>                                                                                                    |
| <b>お支払いについて</b><br>な支払いには「払込票番号」が必要です。<br>払込票を印刷してコンビニまでお持ちいただくか、払込票番号をお伝えください。<br>お支払期限<br>払込票番号 174777204508<br><u>AVL票を</u> 示 **セブンイレブンの画面例                                                                                                    | 支払期限の2日を過ぎると、申込手続きは取り消さ<br>れます。<br>申請を希望される場合は、再度はじめからの手続き<br>となります。<br>コンビニエンスストアのレジで渡されるお控えは、<br>万が一の返金の際に必要となりますので、大切に<br>保管してください。                                                                                                    |
|                                                                                                    | <ul> <li>⑤クレジットカード、もしくはコンビニでお支払いが完了すると、「登録申請書送付及び登録証再発行</li> <li>手数料お支払い完了通知」が送信されます。</li> <li>「登録申請書送付及び登録証再発行手数料お支払い完了通知」には左のような登録申請書が添付されています。</li> <li>登録申請書には入力いただいた内容が入っています。</li> <li>この段階で入力内容に誤りが見つかった場合は二重線で訂正し、</li> <li>訂正印を押してください。</li> <li>内容のチェック、本人及び会社の署名・捺印を行い、写真を左下に貼付した上で添付書類とともに簡易書留で郵送してください。</li> </ul> |

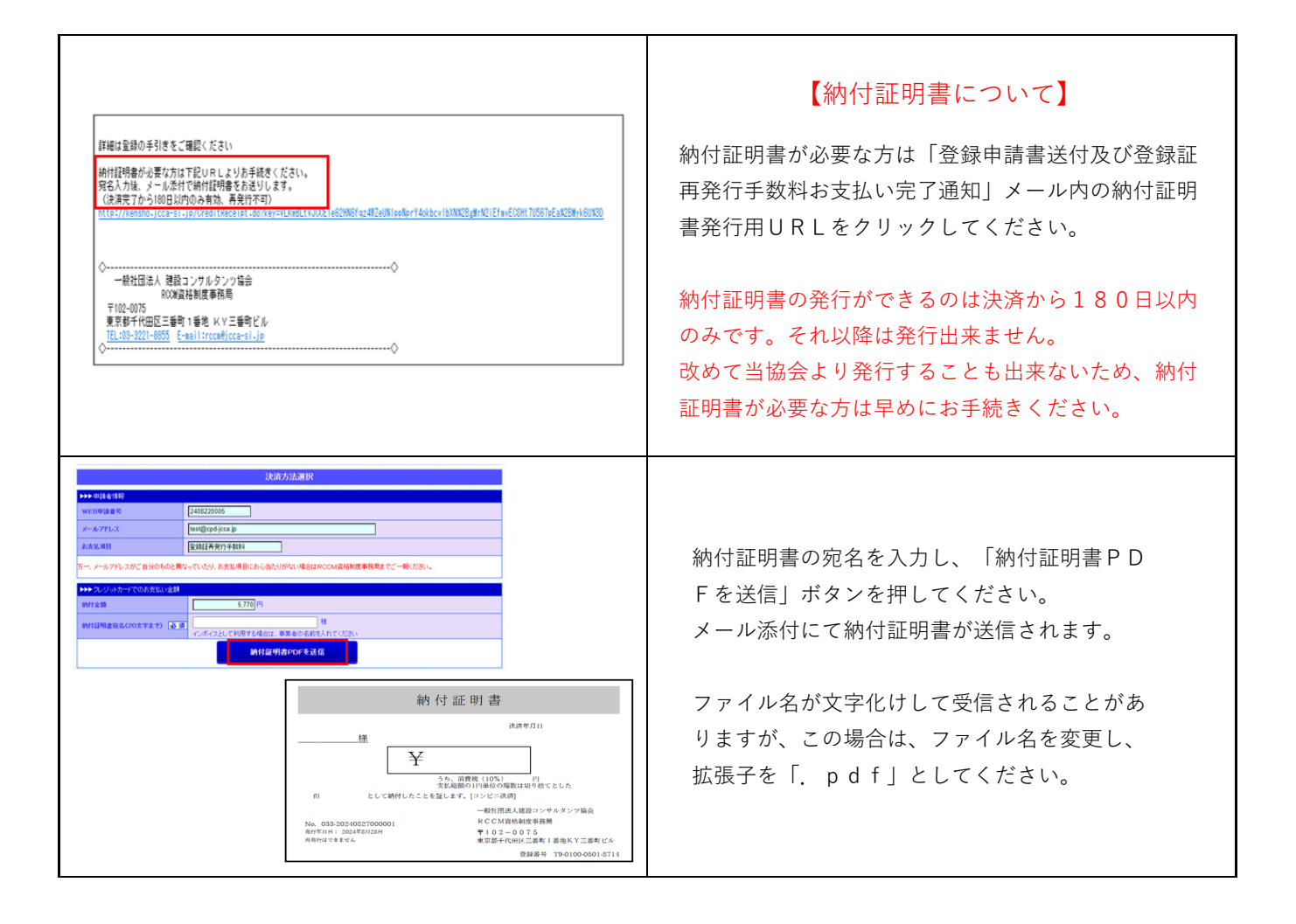

# 登録申請書の証明についての注意事項

登録申請には登録者本人の氏名及び印鑑、勤務先より在籍している事を証明するための証明印が必要となります。 証明者の記載欄は、<u>ゴム印もしくは手書き</u>にて作成してください。

下記参照の上、不備が無いように十分ご注意ください。※内容に不備がある場合には受理出来ません。

# ・民間企業に勤務の方(株式・合同・合資会社等) ・登録者が法人の代表者の方

原則として、証明者は現在の勤務先会社の代表取締役で、印は会社印と同証明者の役職印の二つが必要 です。 登録者が法人の代表者の場合も、自身の記載事項の証明を下記に準じて行ってください。

| 会     | 社印   | と役暇 | 載印の打  | 押印で、会社                 | 組織名、役                      | と職がはっき | り分かること                                                                                                    |
|-------|------|-----|-------|------------------------|----------------------------|--------|----------------------------------------------------------------------------------------------------|
|       | 年    | 月   | 日     | 氏名                     | 建設                         | 花子     | 建设                                                                                                    |
| 上記の者は | よ、当社 | の社員 | であること | とを証明します。               |                            |        |                                                                                                    |
|       | 年    | 月   | Ħ     | 所在地<br>名称<br>役職名<br>氏名 | 東京都千<br>九三角コ<br>代表取締<br>公共 | 代田区九   | 发西2<br>上林<br>之株<br>加<br>一<br>大<br>大<br>大<br>一<br>大<br>一<br>大<br>一<br>大<br>一<br>一<br>大<br>一<br>一<br>大<br>一<br>一<br>一<br>一<br>一<br>一<br>一<br>一<br>一<br>一<br>一<br>一<br>一 |

会社印と役職印を兼ねている場合は一つで構いません。

|      | 会在E                     | リと役 | 職目を | :兼ね (いる)               | 場合 (例は1                     | <b>七</b> 表取締役              | ξΕΠ)    |  |  |  |
|------|-------------------------|-----|-----|------------------------|-----------------------------|----------------------------|---------|--|--|--|
|      | 年                       | 月   | B   | 氏名                     | 建設                          | 花子                         | 建       |  |  |  |
| 上記の者 | 上記の者は、当社の社員であることを証明します。 |     |     |                        |                             |                            |         |  |  |  |
|      | 年                       | 月   | Ħ   | 所在地<br>名称<br>役職名<br>氏名 | 東京都干<br>丸三角コ:<br>代表取締<br>公共 | 代田区九<br>ンサルタン<br>役社長<br>太郎 | 段西2回201 |  |  |  |

但し、代表取締役に代わり証明権限を有する方(支社長・支店長・所長等)の証明は有効です。 その場合も、印は会社印と同証明者の役職印の二つが必要です。(会社印と役職印を兼ねている場合は 一つ で構いません。)

| 代表取締  | 役に作   | もわり  | 、証明   | 1権限を有す                 | る方が勤務会                               | 先にいる場 | 合(例は支社長印)            |
|-------|-------|------|-------|------------------------|--------------------------------------|-------|----------------------|
|       | 年     | 月    | 日     | 氏名                     | 建設                                   | 花子    | 建                    |
| 上記の者は | は、 当社 | の社員で | であること | を証明します。                |                                      |       |                      |
|       | 年     | 月    | H     | 所在地<br>名称<br>役職名<br>氏名 | 大阪府大阪<br>丸三角コン<br>大阪支社長<br><b>事業</b> | 市北区梅田 | 田1番換と役職印<br>株式会社大阪支社 |

# ・官公庁等公共機関に勤務の方

2

首長または、所属長など、記載事項の証明権限を有する方の役職印を押印してください。 私印は不可です。

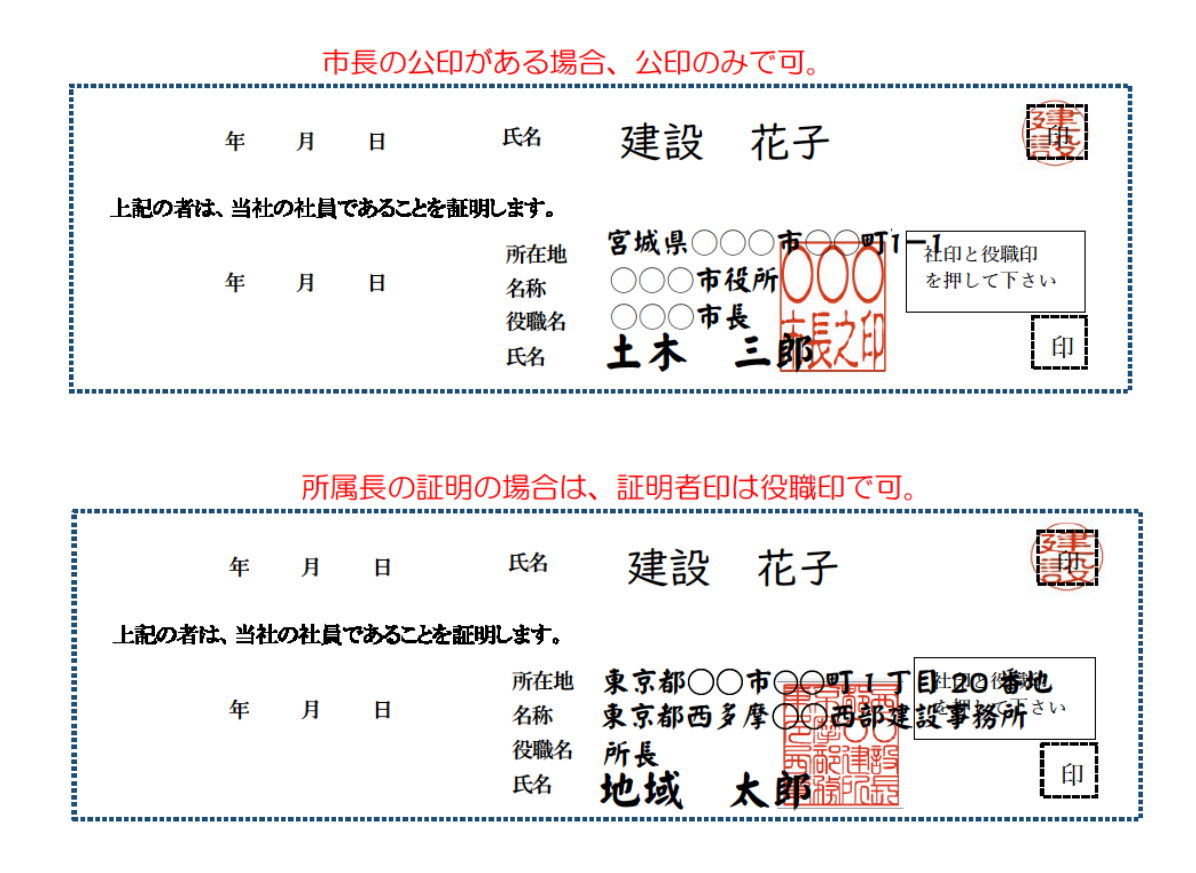

# 3 登録者が出向者である場合

出向者においては、出向先あるいは、出向元のいずれかから、1、2に準じて証明を受けてください。

## 4 ・民間で法人化されていないところ(個人経営等)に勤務の方 ・登録者が個人経営者の方

原則は、**1**に準じて証明を受けてください。

民間で法人化されていないところ(個人経営等)に勤務で役職印がない、組織印(会社印)がない場合は、 経営者の契約書等に使用している印鑑を押印してください。

法人ではないところの個人経営者の場合も、自身の記載事項の証明を下記に準じて行ってください。

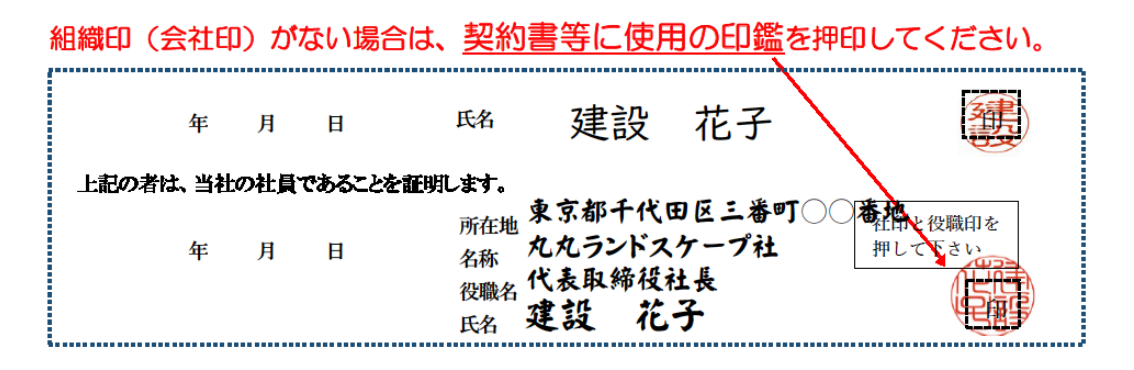

5

## ・登録者が個人営業及び無職の方

個人営業もしくは無職の方は、自身の記載事項の証明について、ご自身の印鑑にて証明を行ってください。 ご自身の署名、同じ印で押印もしてください。

#### 個人印で自身の証明を行ってください。(朱肉を使用しない簡易印鑑は不可(シャチハタ等))

|       | 年    | 月    | Ħ     | 氏名        | 建設      | 太郎    | (注)                  |        |
|-------|------|------|-------|-----------|---------|-------|----------------------|--------|
| 上記の者に | よ、当社 | の社員  | であること | を証明します。   |         |       |                      | 同じ印で   |
|       |      | 月    | в     | 〇所在地      | 東京都八    | 王子市丸四 | 月町 祥印子後西印を<br>押して下さい | 構いません。 |
|       | 屋号   | 等があれ | ば記入   | 名称<br>役職名 | 2 - 3 - | 201   | 儒                    |        |
|       |      |      |       | ○氏名       | 建設太     | 郎     |                      |        |

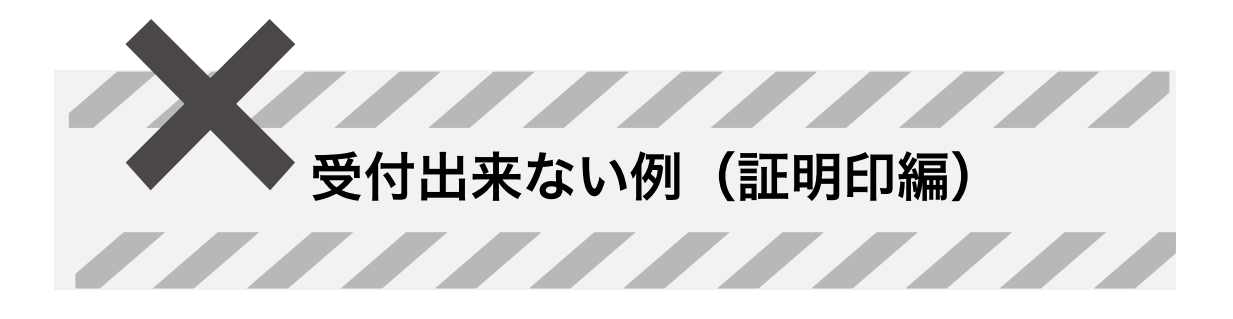

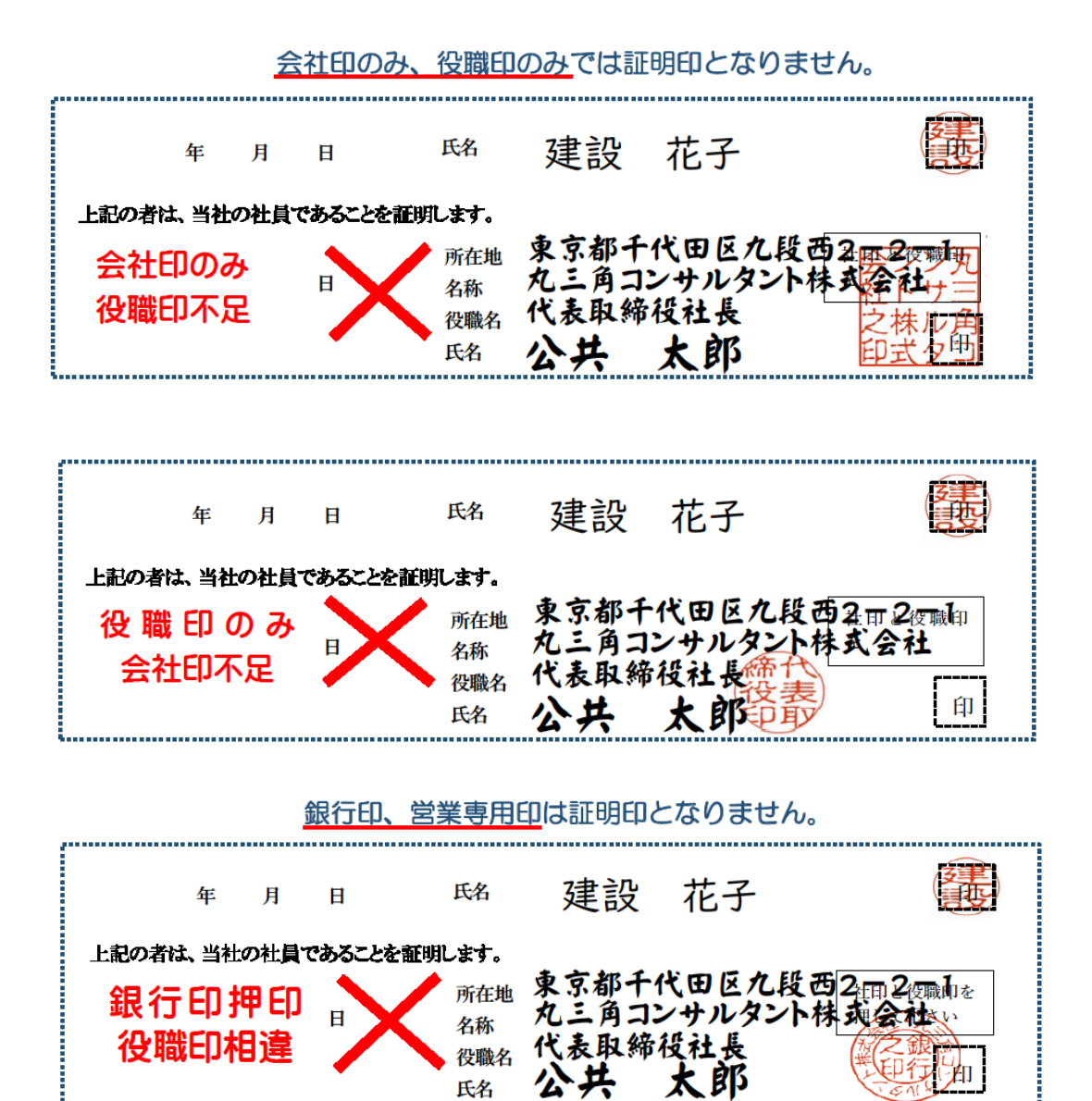

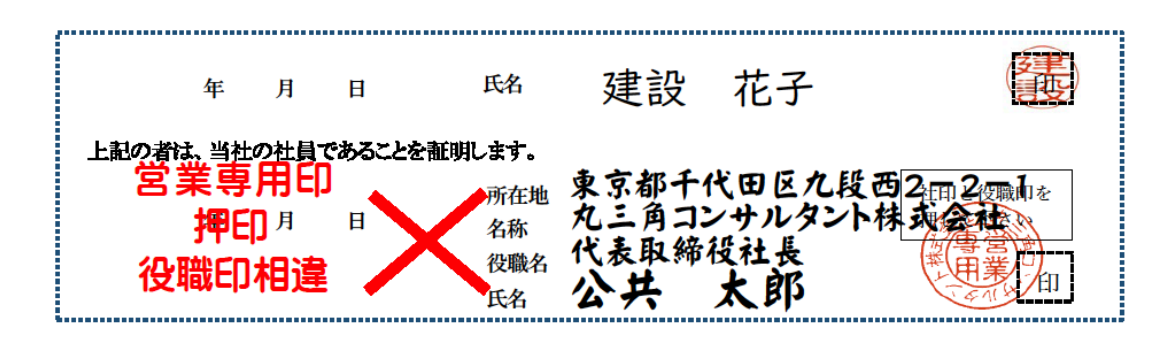

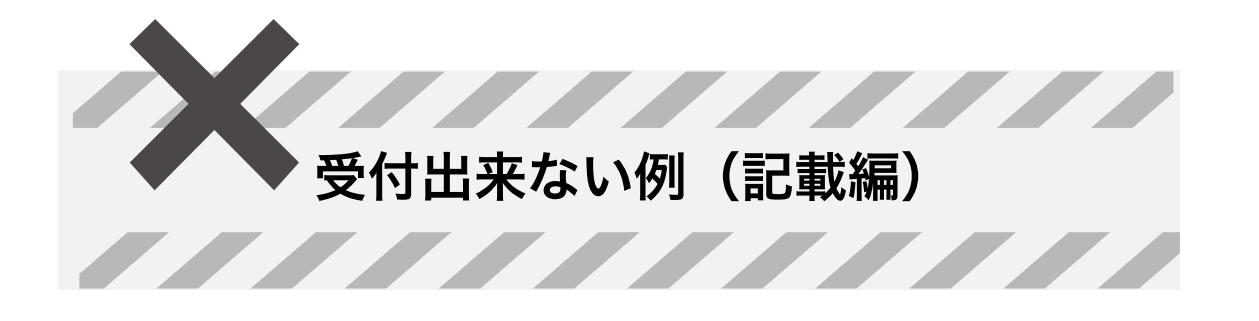

| 押日 | 印が正し     | ノい場合     | でも                 | 会社の              | 所在地の記           | 載がない、               | 役職名、                  | 氏名等の       | 記載がないもの           | りは無効。             |
|----|----------|----------|--------------------|------------------|-----------------|---------------------|-----------------------|------------|-------------------|-------------------|
|    |          | 年        | 月                  | B                | 氏名              | 建設                  | <sup>钱</sup> 花子       | -          | はない               |                   |
|    | 上記の      | 者は、当社    | 北の社員               | であるこ             | とを証明します。        |                     |                       |            |                   |                   |
|    |          | 会社前      | 庭                  | <u>b</u>         | 所在              | 也                   |                       |            | 社印と役職印を<br>押して下さい |                   |
|    |          | 記劇       | 漏イし                |                  | 名称役職            | 九三角<br>名 代表取        | コンサルク                 | タント株式      |                   |                   |
|    |          |          |                    |                  | 氏名              | 公共                  | 太郎                    |            |                   |                   |
|    |          |          |                    |                  |                 |                     |                       |            |                   |                   |
|    |          |          |                    |                  |                 |                     |                       |            |                   |                   |
|    |          | 年        | 月                  | 日                | 氏名              | 建設                  | と 花子                  | _          | <b>安</b> 王<br>    |                   |
|    | 上記の      | 者は、当社    | しの社員               | であること            | とを証明します。        |                     |                       |            |                   |                   |
|    |          | <u>л</u> | 書る                 |                  |                 | "東京都千               | 代田区九                  | 上段西2-      | 社会後職印を力           |                   |
|    |          | 4×       | , <del>nu</del> j⊂ |                  | 名称              | "丸三角コ               | レサルタ                  | ント株式       | マドサ主              |                   |
|    |          |          |                    | /                | <u>役職</u><br>氏名 | <u>。</u><br>公共      | 大郎                    | - 役表<br>印取 | 日式タコ              |                   |
|    |          |          |                    |                  |                 | <b>4</b> 7 <b>1</b> |                       |            |                   |                   |
|    | ז≠₽₼₼    |          | <b></b>            | h1 -71           | いちいたの           |                     |                       |            |                   | r <del>**</del> * |
| ā  | 朝内谷      | 化中化乙     | ルー主                |                  | 1121150         | (例は役項               | <u>名</u> と <u>印鑑(</u> | の役職名の      |                   | ₭₰₰。              |
|    |          | 年        | 月                  | H                | 氏名              | 建設                  | 花子                    |            | <b>夏</b> 書        |                   |
|    | しまれのは    | 数子 水井    | · <b>小</b> 井昌-     | <b>ና</b> ቴ Z ሥ ነ | 公司11月11 七十      |                     |                       |            |                   |                   |
|    | 1.90.007 | 心職       | <u>ም</u><br>ደሥ     | 印鑑               |                 | 大阪府大                | 阪市北区                  | 梅田 1社      | <b>新地</b> 役職自     |                   |
|    |          | 年        | 月                  | H                | 名称              | 九三月二                | ンサルタン                 | 小林式        | 会社大阪支礼            | Ł                 |
|    |          |          |                    |                  | 役職名<br>氏名       | 大阪支社                | 长动                    |            | 一篇                |                   |
|    |          |          |                    | -                | <b>*</b> * *    | 争系                  | 次即                    |            | (FUL)             |                   |